## Connect to ILT Share on MAC

## 1. Connect to UH VPN

## 2. Open Finder

| Back                           | ¥[                               |
|--------------------------------|----------------------------------|
| Forward                        | 쁐]                               |
| Select Startup Disk on Desktop | <b>ፚ</b> ዤ↑                      |
| Recents                        | <mark>℃</mark> ೫F                |
| 🖻 Documents                    | <b>企業O</b>                       |
| 🔜 Desktop                      | 企業D                              |
| O Downloads                    | ΣℋL                              |
| 😭 Home                         | Ω₩Η                              |
| Computer                       | ΩжΩ                              |
| @ AirDrop                      | 企業R                              |
| Network                        | <mark></mark> ት <mark>ដ</mark> K |
| iCloud Drive                   | ☆第1                              |
| 🙏 Applications                 | <mark>ት</mark> ዤ                 |
| Ӿ Utilities                    | Ω₩U                              |
| Recent Folders                 | ►                                |
| Go to Folder                   | ሱ <mark></mark> ≇G               |
| Connect to Server              | ЖК                               |

3. Type smb://cot-dfs-01.cougarnet.uh.edu/cot-files\$/ilt

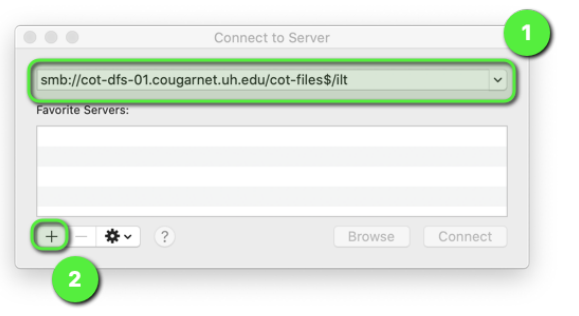

- 4. Click + to add to favorite
- 5. Click Connect

| Connect           | to Server                              |                                                                           |
|-------------------|----------------------------------------|---------------------------------------------------------------------------|
| .cougarnet.uh.edu | /cot-files\$/ilt                       |                                                                           |
|                   |                                        |                                                                           |
| s-01.cougarnet.uh | .edu/cot-files\$/ilt                   |                                                                           |
|                   |                                        |                                                                           |
|                   |                                        |                                                                           |
| $\sim$            |                                        |                                                                           |
| ?                 | Browse                                 | Connect                                                                   |
|                   | .cougarnet.uh.edu<br>s-01.cougarnet.uh | cougarnet.uh.edu/cot-files\$/ilt<br>s-01.cougarnet.uh.edu/cot-files\$/ilt |